## **MOBILE ORDERING**

**Printer pairing instructions** 

## RETAIL TECHNOLOGY + PAYMENTS

PROFESSIONAL SERVICES

## How to pair the Bluetooth Printer to an Apple iOS mobile device in 6 easy steps

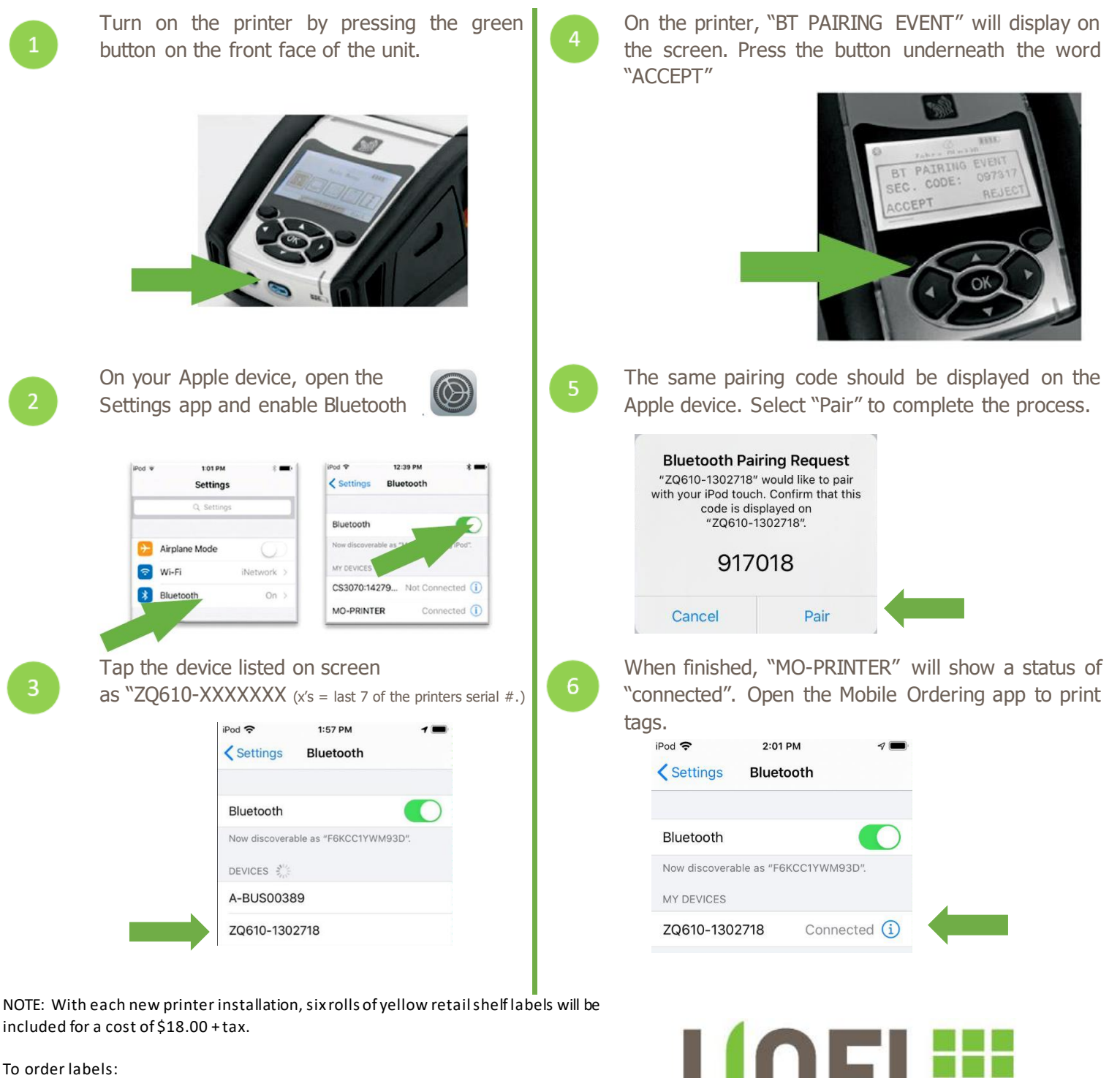

Email: <u>RetailTechOperations@unfi.com</u> (invoices to store) Or

Visit <a href="http://iunfi.myshopify.com/">http://iunfi.myshopify.com/</a> (charged to your credit card)

Available Colors: Yellow, Orange, Blue, Brown, Red, Green